# راهنمای ثبت نام و ثبت درخواست پایان نامه در سامانه مدیریت تحصیلی برای دانشجویان

آدرس سـامانه: <u>https://stm.tbzmed.ac.ir/</u>

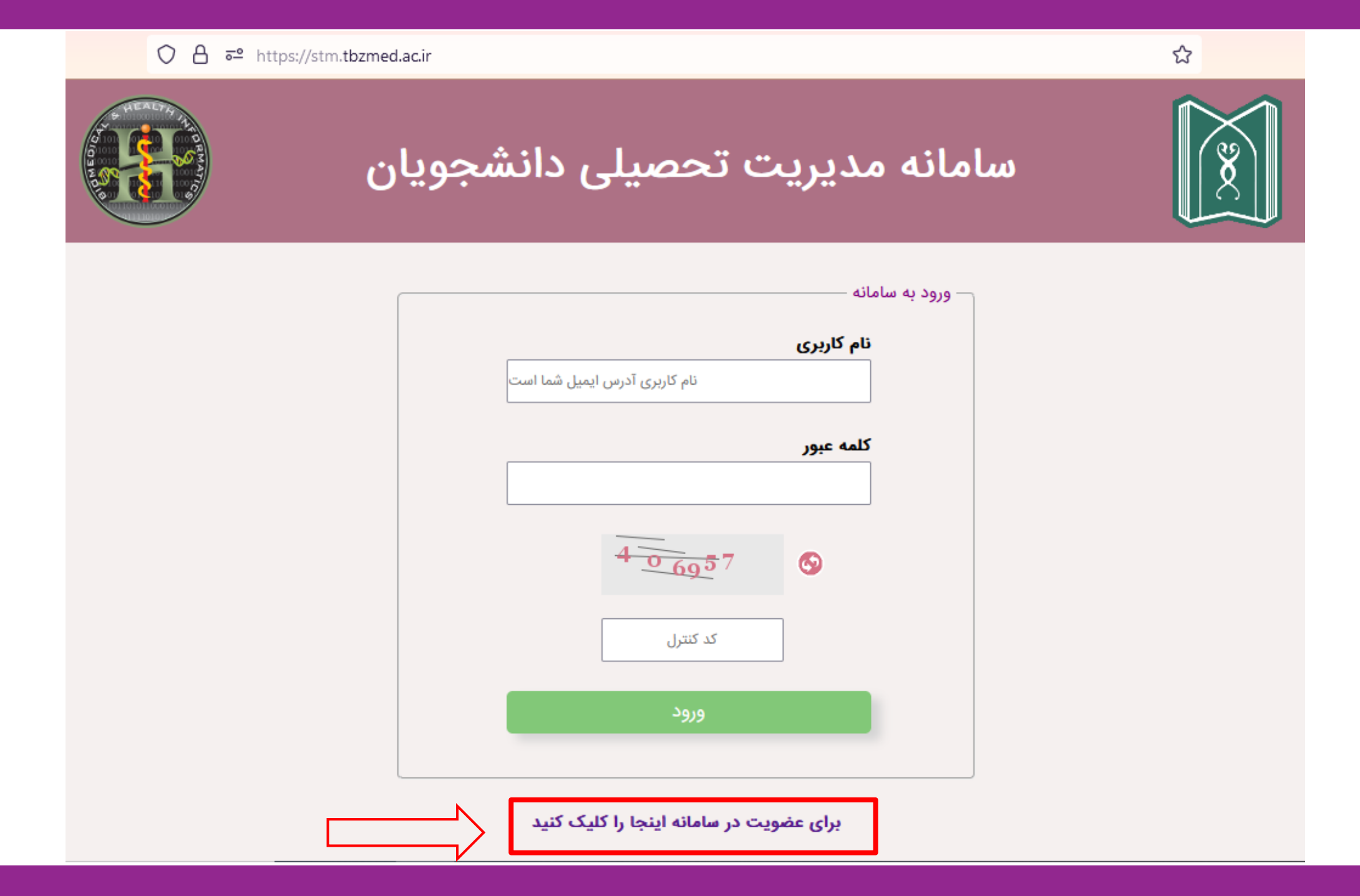

8 €

#### ○ A = https://stm.tbzmed.ac.ir/home

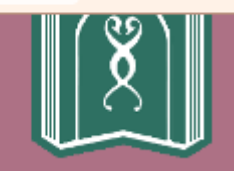

## سامانه مديريت تحصيلى دانشجويان

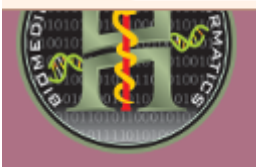

سامانه مديريت تحصيلات با هدف الكترونيكي كردن فرآيندهاي تحصيلي راه اندازي شده است.

برای استفاده از خدمات ارائه شده در این سامانه، ابتدا می بایست در سامانه ثبت نام نمایید. پس از اینکه هویت شما تائید شد، شما خواهید توانست از این سامانه و کلیه خدمات آن استفاده کنید.

#### نکات مهم:

- نام کاربری می بایست حتما آدرس ایمیل شما باشد.
  - طول کلمه عبور نمی تواند کمتر از ۸ کاراکتر باشد.
- درصورتیکه قبلا در سامانه ثبت نام کرده اید، از ثبت نام دوباره خودداری فرمایید.
- اگر نام کاربری یا رمز عبور خود را فراموش کرده اید، با کارشناس گروه تماس بگیرید.
  - اگر قبلا در سامانه عضو شده اید، روی دکمه «ورود» کلیک کنید.
  - در غیر اینصورت، برای شروع فرآیند ثبت نام، روی دکمه «عضویت» کلیک کنید.

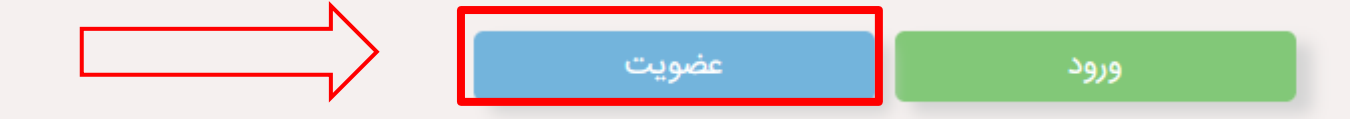

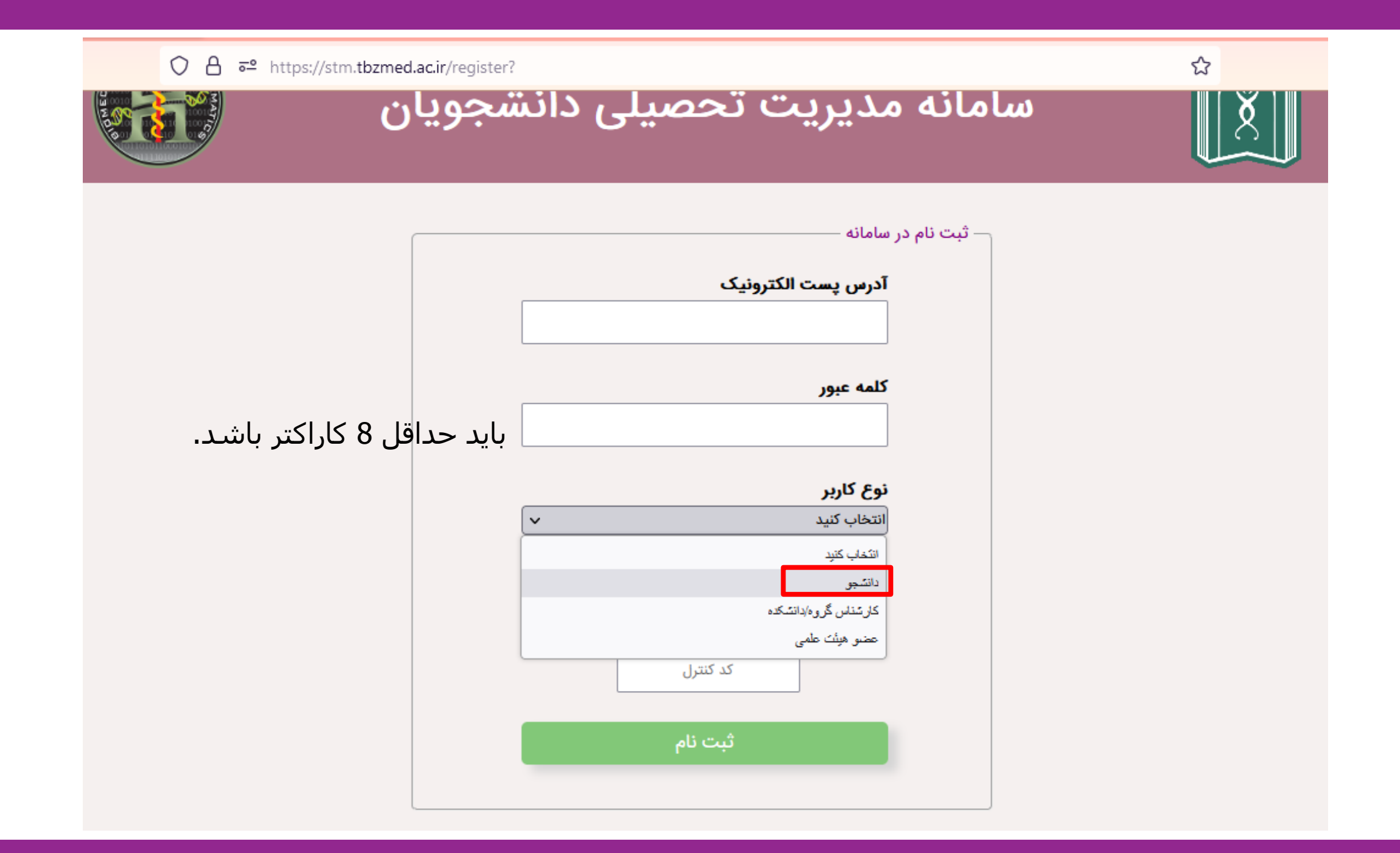

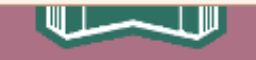

## تمام موارد موجود در این صفحه را به دقت تکمیل نمایید.

### فرم اطلاعات آموزشي دانشجويان

| – اطلاعات فردی ————<br>نام: |            |   |
|-----------------------------|------------|---|
| نام خانوادگی:               |            |   |
| کد ملی:                     |            | 1 |
| پست الکترونیک:              |            |   |
| – اطلاعات آموزشی ––––       |            |   |
| دانشكده:                    | دندانیزشکی | ~ |

گروه آموزشی:

رشته تحصيلی:

مقطع تحصيلى:

سال ورود:

شماره دانشجویی:

| ~          | دندانپزشکی          |
|------------|---------------------|
| <b>v</b>   | همه گروه های آموزشی |
| v          | همه رشته های تحصیلی |
| <b>v</b>   | دکتری عمومی         |
| ~          | РРЧІ                |
| <b>- -</b> |                     |

#### ○ A = https://stm.tbzmed.ac.ir/csp

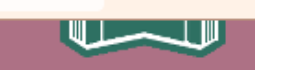

☆

# اطلاعات خود را

کنترل نمایید و

درصورت صحيح

بودن <u>تاييد و</u>

<u>ادامه ر</u>ا کلیک

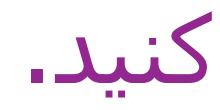

### نمايش اطلاعات دانشجو

#### آیا اطلاعات زیر صحیح می باشند؟

| اطلاعات فردی ———                             |                     |
|----------------------------------------------|---------------------|
| نام:                                         | *                   |
| نام خانوادگی:                                |                     |
| ئد ملی:                                      |                     |
| بست الكترونيك:                               |                     |
| المالاماتين آبين                             |                     |
| اطلاعات امورسی                               |                     |
| دانشكده:                                     | دندانپزشكى          |
| A. T. A                                      |                     |
| دروه آموزشی:                                 | همه کروه های اموزشی |
| رشته تحصیلی:                                 | همه رشته های تحصیلی |
| مقطع تحصيلى:                                 | دکتری عمومی         |
| سال ورود:                                    | ١٣٩٩                |
| سماره دانشجویی:                              |                     |
| مقطع تحصیلی:<br>سال ورود:<br>شماره دانشجویی: | دکتری عمومی<br>۱۳۹۹ |

ويرايش اطلاعات

تائید و ادا

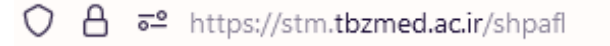

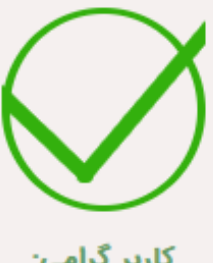

کاربر گرامی:

کلیه مراحل ثبت نام در سامانه با موفقیت انجام شدند.

برای استفاده از مابقی امکانات سامانه می بایست هویت شما توسط گروه تائید شود. اینکار ممکن است تا یک روز کاری طول بکشد.

در صورتیکه پس از گذشت این زمان همچنان امکانات سامانه برای شما فعال نشده باشد با کارشناسان گروه تماس حاصل فرمایید.

قابل توجه دانشجويان محترم

الف- اگر کلمه عبور خود را پس از ثبت نام فراموش نمایید، برای بازیابی یا تغییر کلمه عبور می توانید به کارشناسان محترم در دفتر گروه مراجعه فرمایید.

ب- در صورتیکه پس از سپری شدن بازه زمانی که برای تائید هویت شما اختصاص داده شده است، اگر همچنان موفق به ورود به سامانه نمی شوید، می توانید با مراجعه به کارشناسان محترم در دفتر گروه از درج نام شما بعنوان دانشجویان تائید شده اطمینان حاصل فرمایید.

8 €

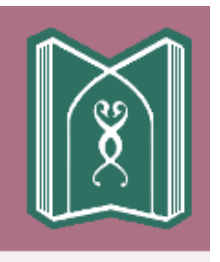

بعد از تایید

عضویت، در

دفعات ورود

آدرس ایمیل

شماست.

بعدی نام کاربری

## سامانه مديريت تحصيلي دانشجويان

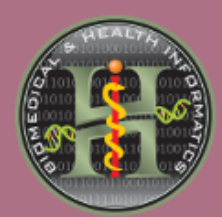

|                 | — ورود به سامانه – |
|-----------------|--------------------|
| تاریری<br>:     | نام ک              |
| عبور            | كلمه               |
| 9 <u>865</u> 74 |                    |
| 986574          |                    |
| ورود            |                    |
|                 |                    |

برای عضویت در سامانه اینجا را کلیک کنید

| ◯ A == https:/ | //stm. <b>tbzmed.ac.ir</b> /lofm?sid=100215&fid=1&shid=2 | &uid=6be20916457003165f08ce24 | b2abb716 ☆   |
|----------------|----------------------------------------------------------|-------------------------------|--------------|
| خروج           | فواست ها پروفایل شخصی                                    | بد دانشکده فرم ها و درخ       | اساتي        |
|                | ر ھیئت علمی                                              | فهرست اعضاء                   |              |
| مرتبه          | رشته                                                     | نام خانوادگی                  | نام          |
| استادیار       | اطفال                                                    | ابراهیم ادهمی                 | ضيا          |
| استاد          | دندانپزشکی ترمیمی و زیبایی                               | ابراهیمی چهارم                | محمد اسماعيل |
| استاد          | همه رشته های دندانپزشکی                                  | از خارج دانشکده               | راهنما       |
| دانشيار        | رادیولوژی دهان و فک و صورت                               | اسماعیلی گاوگانی              | فرزاد        |
| دانشيار        | اندودانتيكس                                              | اسکندری نژاد                  | لسهه         |
| استاد          | اطفال                                                    | اصل امین آباد                 | ناصر         |
| دانشيار        | پاتولوژي                                                 | امامویردی زادہ                | پريا         |
| استادیار       | دندانپزشکی ترمیمی                                        | بهارى                         | محمود        |
| دانشيار        | ارتودنسی                                                 | بهروزيان                      | احمد         |
| دانشيار        | پروتزهای دندانی                                          | حافظ قرآن                     | على          |
| استادیار       | بیماریهای دهان                                           | حسین پور سرمدی                | مريم         |

در این صفحه با کلیک بر روی نام هر یک از اساتید می توانید ظرفیت های پایان نامه ایشان را مشاهده کنید.

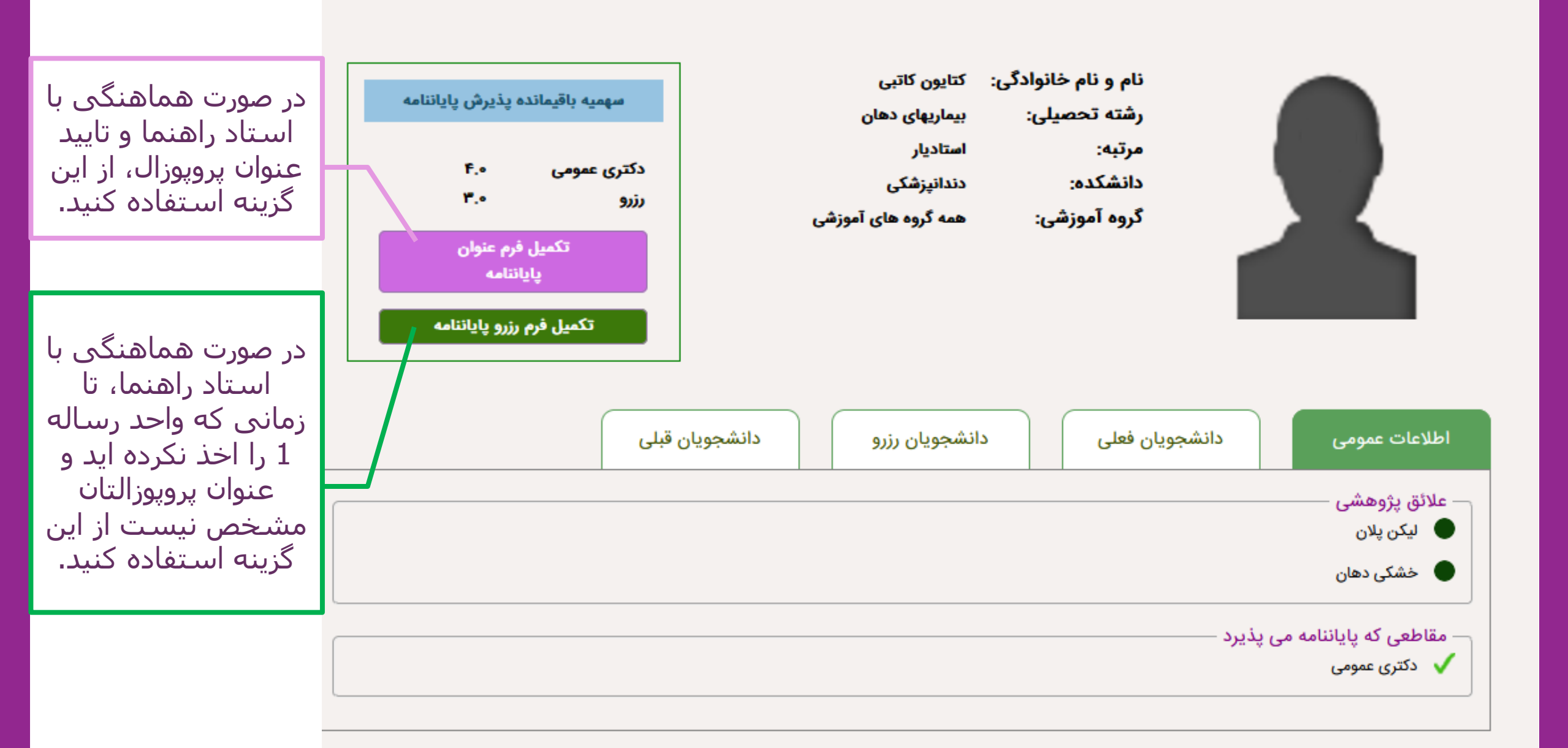

| 90%  | 57     |
|------|--------|
| 2010 | $\sim$ |

|                                                                                                    | اساتید دانشکده<br>فر                                              | فرم ها و درخواست ها<br>م درخواست رزرو پایانناه<br>(دانشکده دندانیزشکی) | پروفایل شخصی<br>راه | خروج             | خروج |
|----------------------------------------------------------------------------------------------------|-------------------------------------------------------------------|------------------------------------------------------------------------|---------------------|------------------|------|
| راهنمای اصلی<br>مشخصات دانشجو<br><b>نام و نام خانوادگی</b>                                              | رشته تحص<br>همه رشته های                                          | یلی مقطع<br>تحصیلی دکتری عم                                            | ومئ                 | سال ورود<br>۱۳۹۹ |      |
| استاد راهنما<br>ا <b>ستاد راهنمای اصلی</b><br>کتایو                                                     | ین کاتبی                                                          | مرتبه علمی                                                             | تاديار              |                  |      |
| در صورت نیاز می توانید یک استاد راهنما اضافه ک<br>استاد راهنمای۲ <sup>ندا</sup> یاسمینه                 | لتيد.                                                             | مرتبه علمی 🗸                                                           | استادیار            | _                |      |
| پیام به استاد<br>در صورت تمایل می توانید در مستطیل ز<br>مداکثر ۱۸۰ کاراکتر می توانید در مستطیل زیر وارد | زیر پیامی به استاد راهنمای ا<br>د نماید. تعداد کاراکترهای وارد شد | صلى بتويسيد.<br>متا الان :0                                            |                     |                  |      |
| پیام خود را در اینجا بنویسید.                                                                           |                                                                   |                                                                        |                     |                  | M    |

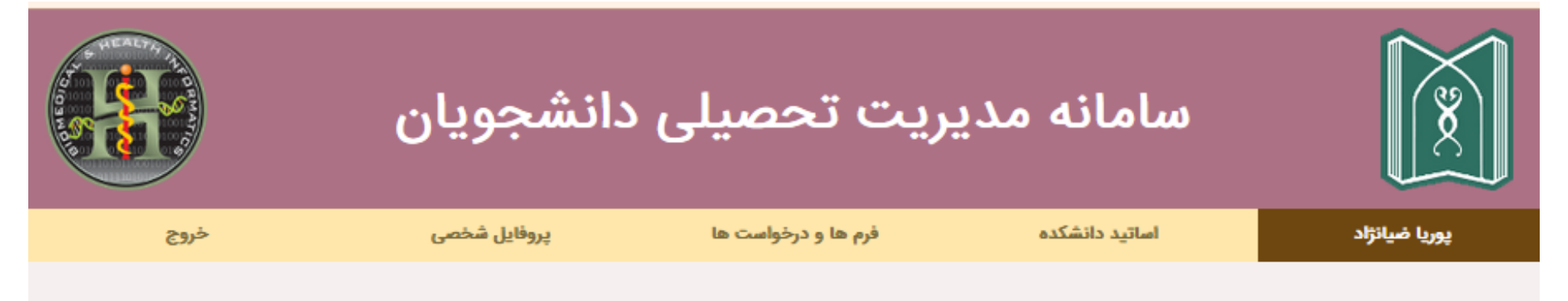

درخواست رزرو پایاننامه با موفقیت به استاد ارسال شد. برای ثبت نهایی نام شما در فهرست دانشجویان رزرو، بایستی درخواست شما توسط استاد تائید شود. لطفا به استاد مربوطه اطلاع دهید تا درخواست شما را تائید فرمایند.

| - | ا جملہ گیا۔ ا                  |
|---|--------------------------------|
|   | ب هماهندی استاد<br>اهنمای املی |
|   | مورت نبانی استاد               |
|   | راهنمای دوم و استاد            |
|   | مشاور را وارد کنید.            |

90% 🖒

| خروج             | پروفایل شخصی              | ا و درخواست ها                             | ماتید دانشکده فرم ه                        | ام                                                                              |
|------------------|---------------------------|--------------------------------------------|--------------------------------------------|---------------------------------------------------------------------------------|
|                  | امه                       | ب <b>یشنهادی پایانن</b><br>کده دندانپزشکی) | <b>فرم عنوان پ</b><br>(دانش                |                                                                                 |
|                  |                           |                                            | ان پایان نامه                              | عنوان پایاننامه<br><b>عنوان پایاننامه (به فارسی)</b> <sup>عنو</sup>             |
| سال ورود<br>۱۳۹۹ | ع<br>مومئ                 | مقط<br>دکتری ع                             | رشته تحصیلی<br>همه رشته های تحصیلی         | مشخصات دانشجو<br><b>نام و نام خانوادگی</b>                                      |
|                  |                           | مرتبه علمی                                 |                                            | اساتید راهنما<br>ا <b>ستاد راهنمای اصلی</b>                                     |
|                  | <b>سادیار</b><br>استادیار |                                            | ر دانین<br>ی را به لیست اضافه نمایید.<br>ب | دیایون<br>با کلیک روی علامت «بعلاوه» می توانید استاد دیگر                       |
| -+               |                           | مرتبه علمی                                 |                                            | ا <b>ستاد راهنمای۲</b><br>اساتید مشاور                                          |
| -+               | دانشیار                   | مرتبه علمی                                 | ∨<br>دانشکده دارد؟ ®خیر ⊂بلی               | استاد مشاورا پریا امامویردی زاده<br>آیا پایاننامه نیاز به استاد مشاور از خارج د |
|                  |                           | ثبت                                        |                                            |                                                                                 |

در صورت داشتن استاد راهنما یا مشاور از اساتید خارج از دانشکده، این گزینه را انتخاب کنید. نیازی به وارد كردن اسم ايشان نمی باشد.

| ) 🔒 🗝 https | s://stm. <b>tbzmed.ac</b> .i | ir/tpfsod?sid=1 | 00215&pid=20017&fic                      | d=1&shid=2            |                |                                                                                                    | 90% 🖒                                         |
|-------------|------------------------------|-----------------|------------------------------------------|-----------------------|----------------|----------------------------------------------------------------------------------------------------|-----------------------------------------------|
|             | -                            | -               |                                          |                       |                | انتخاب كنيد                                                                                           |                                               |
| خروج        |                              | پروفایل شخصی    | درخواست ها                               | ر <mark>م ها و</mark> |                | ضيا ابراهيم ادهمى                                                                                     |                                               |
|             |                              |                 | <b>شنهادی پایاننامه</b><br>ه دندانپزشکی) | <b>ن پی</b> انشکد     |                | محمد اسماعیل ایر اهیم. چهار م<br>راهنما از خارج دانشکده<br>فرزاد اسماعیلی گلوگتی<br>میسا اسکندری نژاد |                                               |
|             |                              |                 |                                          |                       |                | تاصر اصل امین اباد<br>پریا امامویردی زاده<br>محمود بهاری<br>احمد بیر وزیان                            | عنوان پایاننامه<br><b>عنوان پایاننامه (به</b> |
|             | سال ورود<br>۱۳۹۹             |                 | مقطع<br>دکتری عمومی                      |                       |                | على حافظ قرآن<br>- مريم حسين پور، سرمدى<br>_ زينب محبوبى<br>محسن هاشمى                                | مشخصات دانش<br>نام و نا                       |
|             |                              |                 | مرتبه علمی<br>استادیار                   |                       |                | هدیه پیرانه حقیقی بناب<br>و کتابیزن کاتبی<br>اتابک کاشفی میں<br>- سودابه کیمیائی                      | اساتید راهنما<br><b>استاد راهنمای اصل</b>     |
|             | -+                           |                 | مرتبه علمی                               | ~                     |                | ندا یا <i>ن</i> مینه<br>انتخاب کنید                                                                   | با کلیک روی علامت «با<br>استاد راهنمای۲       |
|             |                              |                 |                                          | ⊖بلی                  | ده دارد؟ 🏾 فير | استاد مشاور از داخ <mark>ل</mark> دانشک                                                               | اساتید مشاور<br><b>آیا پایاننامه نیاز به</b>  |

آیا پایاننامه نیاز به استاد مشاور از خارج دانشکده دارد؟ 🔍 خیر 🔍 بلی

## •تهیه شـده در معاونت پژوهشـی دانشـکده دندانپزشـکی تبریز